# Beknopte installateurshandleiding CRC200+ voor tennisverenigingen

## Installatiehandleiding

## **1. Instellen basisconfiguratie**

- Druk op toets P, in het scherm komt de tekst Program Cards te staan
- Scroll met toets 0 door het menu naar submenu Installer
- Druk op toets ← , in het scherm komt de tekst Config te staan
- Druk herhaaldelijk op toets ← tot de optie Card DB xx \*
- Scrol nu met de 0 toets tot er in het scherm Card DB Random staat en druk 3x op toets P om terug te keren naar het beginscherm
- \* Vanuit de fabriek kan de basisconfiguratie op verschillende manieren zijn ingesteld, achter Card DB staat dan op de plaats van xx één van de volgende teksten: 64K, 16K+pin, RANDOM of RAN+PIN.

## 2. Instellen datum en tijd

- Druk op toets **P**, in het scherm komt de tekst Program Cards te staan
- Scroll met toets 0 door het menu naar submenu Installer
- Druk op toets ← , in het scherm komt de tekst Config te staan
- Scroll met toets **0** door het menu naar submenu Date/Time
- Druk op toets ←
- Type bij Year de laatste 2 cijfers van het jaartal gevolgd door ← (bijv. 17 voor 2017)
- Type bij Month de 2 cijfers van de maand gevolgd door ← (bijv. 05 voor mei)
- Type bij Date de 2 cijfers van de datum gevolgd door ← (bijv. 03)
- Type bij Day het indicatiecijfer van de dag gevolgd door (bijv. 1 voor maandag, 2 voor dinsdag etc.)
- Type bij Hour de 2 cijfers van het uur gevolgd door ← (24-uurs notatie)
- Type bij Min de 2 cijfers van de minuten gevolgd door ← (bijv. 09, 00 t/m 59)
- Type bij Sec de 2 cijfers van de seconden gevolgd door ← (bijv. 03, 00 t/m 59)
- In het scherm staat nu de tekst Door Open TZ, druk 2x op toets P om terug te keren naar het beginscherm

## 3. Instellen schakeltijd relais 1 en relais 2

- Druk op toets P, in het scherm komt de tekst Program Cards te staan
- Scroll met toets 0 door het menu naar submenu Installer
- Druk op toets ← , in het scherm komt de tekst Config te staan
- Druk op toets ←
- Type bij Relay 1 de gewenste aanstuur tijd (bijv. 007 voor 7 seconden)
- Druk herhaaldelijk op toets ← tot de optie Relay 2
- Type bij Relay 2 de gewenste aanstuur tijd (bijv. 007 voor 7 seconden)
- Druk 3x op toets P om terug te keren naar het beginscherm

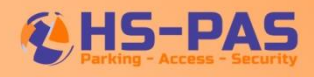

## 4. Instellen leesmethode KNLTB bondspas

### Optie 1 lezen op verenigingsnummer & jaartal

Wanneer de centrale het verenigingsnummer & jaartal moet lezen dient het volgende te worden uitgevoerd:

- Druk op toets P, in het scherm komt de tekst Program Cards te staan
- Scroll met toets 0 door het menu naar submenu Installer
- Druk op toets ← , in het scherm komt de tekst Config te staan
- Scroll met toets 0 door het menu naar submenu Card Format
- Druk op toets → , in het scherm komt de tekst Mag te staan, druk op →
  (Indien er de tekst Wiegand staat, druk dan op toets 0 om te schakelen naar de tekst Mag)
- Type bij digits **17** gevolgd door ←
- Type bij M. Sdigs **0** gevold door ←
- Type bij M. SLoc **0** gevolgd door ←
- type bij Card Len 9 gevolgd door ←
- Type by Card Loc 8 gevolgd door ←
- Type bij Site **0** gevolgd door ←
- In het scherm staat nu de tekst Card Test, druk 2x op toets P om om terug te keren naar het beginscherm

## Optie 2 lezen op bondsnummer

Wanneer de centrale het bondsnummer moet lezen dient het volgende te worden uitgevoerd:

- Druk op toets **P**, in het scherm komt de tekst Program Cards te staan
- Scroll met toets **0** door het menu naar submenu Installer
- Druk op toets 🛏 , in het scherm komt de tekst Config te staan
- Scroll met toets **0** door het menu naar submenu Card Format
- Druk op toets ← , in het scherm komt de tekst Mag te staan, druk op ← (Indien er de tekst Wiegand staat, druk dan op toets 0 om te schakelen naar de tekst Mag)
- Type bij digits **17** gevolgd door ←
- Type bij M. Sdigs **0** gevold door ←
- Type bij M. SLoc **0** gevolgd door ←
- type bij Card Len 8 gevolgd door ←
- Type by Card Loc **0** gevolgd door ←
- Type bij Site **0** gevolgd door ←
- In het scherm staat nu de tekst Card Test, druk 2x op toets **P** om terug te keren naar het beginscherm.

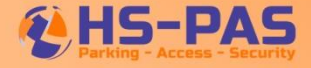

# Gebruikershandleiding

### 5. Het programmeren van de KNLTB bondspas

Het is voor de gebruiker zeer eenvoudig om de KNLTB bondpas te programmeren in de toegangscontrolecentrale zodat met deze pas toegang verkregen kan worden. In de onderstaande paragrafen wordt beschreven hoe de KNLTB bondspas bij de twee verschillende leesmethodes kan worden geprogrammeerd.

## 5.1 Het programmeren van de KNLTB bondspas bij leesmethode verenigingsnummer & jaartal

- Druk op toets P, in het scherm komt de tekst Program Cards te staan
- Druk op toets 🖊
- Type bij Frm: het 5-cijferig verenigingsnummer gevolgd door het jaartal (bijv. 123122017)
- Druk 2x op toets ←
- Type bij Acc Level: 1
- Druk 3x op toets <</li>
- Druk 2x op toets **P** om terug te keren naar het beginscherm.

## 5.2 Het programmeren van de KNLTB bondspas bij leesmethode bondsnummer

- Druk op toets P, in het scherm komt de tekst Program Cards te staan
- Druk op toets 🛏
- Type bij Frm: het 8-cijferig bondsnummer (bijv. 13431178)
- Druk 2x op toets ←
- Type bij Acc Level: 1
- Druk 3x op toets ←
- Druk 2x op toets **P** om terug te keren naar het beginscherm.

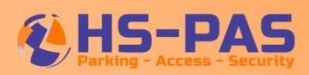

### 6. Het uitschakelen de KNLTB bondspas

Het is voor de gebruiker zeer eenvoudig om een reeds geprogrammeerde KNLTB bondspas uit te kunnen schakelen in het toegangscontrolesysteem zodat deze pas geen toegang meer heeft. Indien het systeem is ingesteld om de kaarten uit te lezen op verenigingsnummer & jaartal dan kunnen de passen van oude jaartallen eenvoudig uitgeschakeld worden zodat deze niet meer werken. Indien het systeem is ingesteld op het lezen van het bondsnummer dan kan de pas van een lid dat geen toegang meer mag verkrijgen eenvoudig uitgeschakeld worden.

### 6.1 Het uitschakelen van de KNLTB bondspas bij leesmethode verenigingsnummer & jaartal

- Druk op toets P, in het scherm komt de tekst Program Cards te staan
- Druk op toets 🖊
- Type bij Frm: het 5-cijferig verenigingsnummer gevolgd door het jaartal (bijv. 123122016)
- Druk 2x op toets 🖊
- Type bij Acc Level: 0
- Druk 3x op toets <</li>
- Druk 2x op toets **P** om terug te keren naar het beginscherm.

#### 6.2 Het uitschakelen van de KNLTB bondspas bij leesmethode bondsnummer

- Druk op toets P, in het scherm komt de tekst Program Cards te staan
- Druk op toets 🖊
- Type bij Frm: het 8-cijferig bondsnummer (bijv. 13431178)
- Druk 2x op toets ←
- Type bij Acc Level: 1
- Druk 3x op toets ←
- Druk 2x op toets **P** om terug te keren naar het beginscherm.

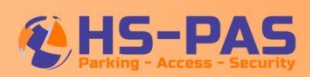